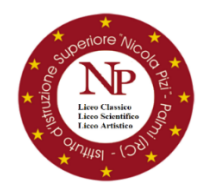

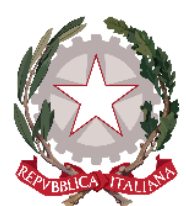

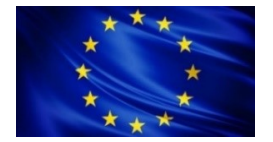

Ministero dell'Istruzione ISTITUTO D'ISTRUZIONE SUPERIORE "N. PIZI" Liceo Classico – Liceo Scientifico- Liceo Artistico Via San Gaetano s.n.c. – 89015 PALMI (RC) Distretto XXXIV - C.F. 91006650807 – C.M. RCIS019002 Segreteria/Sede Amm. Tel. 0966/46103 - Liceo Classico 0966/22704 - Liceo Artistico 0966/22791 Sito web: www.liceopizipalmi.edu.it e-mail: rcis019002@istruzione.it PEC: rcis019002@pec.istruzione.it

Prot. n° 003392/V.4 del 28/02/2021

Alle famiglie

Comunicazione n° 155

Oggetto: Richiesta attivazione Didattica Digitale Integrata (online) fino al 13 marzo 2021 compreso. ORDINANZA DEL PRESIDENTE DELLA REGIONE CALABRIA n. 8 del 27 febbraio 2021.

Si informano le Famiglie che, vista l'ORDINANZA DEL PRESIDENTE DELLA REGIONE n. 8 del 27 febbraio 2021 avente come oggetto: "Ulteriori misure per la prevenzione e gestione dell'emergenza epidemiologica da COVID-2019. Ordinanza ai sensi dell'art. 32, comma 3, della legge 23 dicembre 1978, n. 833 in materia di igiene e sanità pubblica. Proroga Ordinanza n. 4 del 30 gennaio 2021" è possibile richiedere l'attivazione della DDI (Didattica Digitale Integrata), per il periodo dal 03 marzo 2021 al 13 marzo 2021 compreso, senza soluzione di continuità.

La richiesta dovrà essere prodotta esclusivamente tramite il Registro Elettronico, come indicato negli allegati n°1 (da PC/Browser), n°2 (da App) e n°3 (recupero PIN e credenziali se necessario).

Le istanze di richiesta dovranno pervenire entro, e non oltre, per Martedì 02 marzo 2021 alle ore 12:00.

Fino al 02 Marzo 2021 rimarranno in vigore le disposizioni previste dalla Comunicazione n°150 (prot. 002952/V.4 del 19/02/2021).

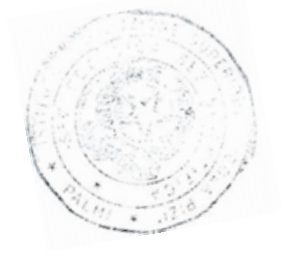

Il Dirigente Scolastico Prof.ssa Maria Obmenica Mallamaci

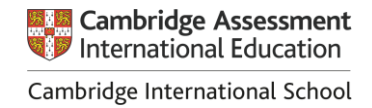

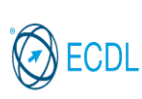

Pag. 1/4

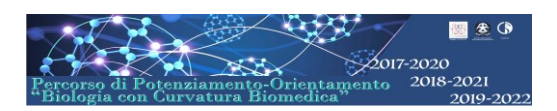

#### Allegato 1

# Come aderire alla Richiesta di DDI dal PC, Notebook, Portatili e browser da dispositivi mobili.

1) Accedere alla sezione "Comunicazioni" del proprio account.

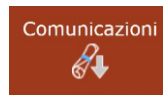

#### 2) Individuare la comunicazione **"Richiesta attivazione DDI Online dal 03 marzo al 13 marzo 2021**" e cliccare su **"Visualizza**".

Dirigente Richiesta attivazione DDI Online dal 03 marzo al 13 marzo 2021 💿 Visualizza

#### 3) Aperta la finestra pop-up, scaricare e leggere il format della Richiesta in oggetto.

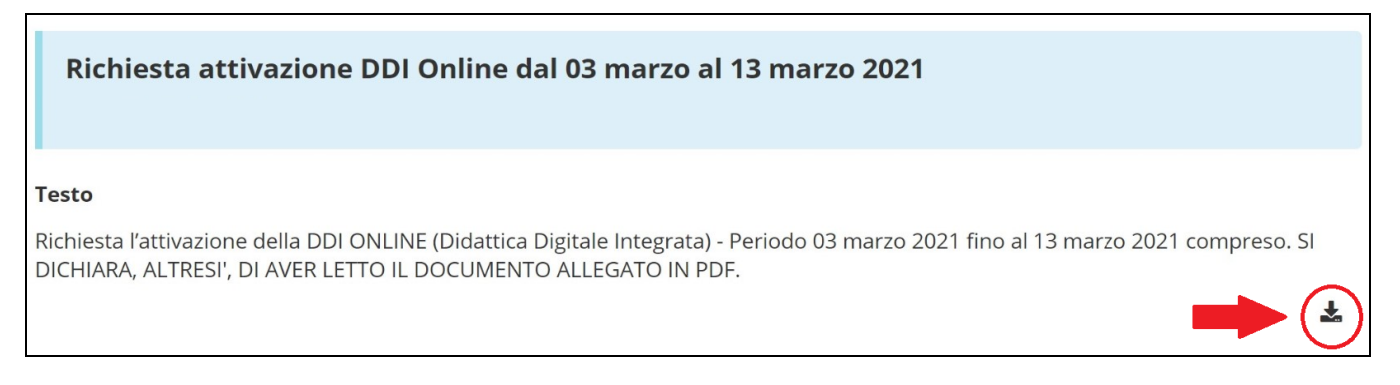

4) Successivamente, clicca sul menù a tendina "Risposta", come sotto indicato, selezionare "Richiedo" ed inserire il proprio PIN.

| Risposta | PIN   |
|----------|-------|
|          | bile. |
| Richiedo |       |

5) Infine, completate e verificate tutte le operazioni precedenti, clicca sul tasto "Invia Risposta".

\land Invia risposta

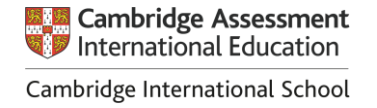

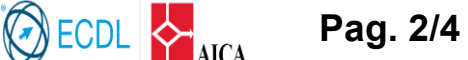

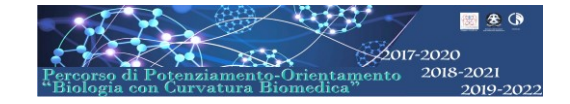

### Allegato 2

# Come aderire alla Richiesta di DDI dall'APP – Axios RE – Famiglie da dispositivi mobili.

- 1) Accedere alla sezione "Comunicazioni" del proprio account.
- 2) Individuare la comunicazione "**Richiesta** attivazione DDI Online dal 03 marzo al 13 marzo 2021" e aprire la comunicazione per "Visualizzarla".
- 3) Visualizzata la comunicazione, scaricare e leggere il format della Richiesta in oggetto,

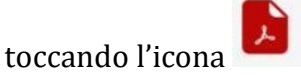

Comunicazioni 16/02 Obbl Comunicazioni 10:32 1 2 ((•)) Comunicazioni -27/02/2021 Dirigente Richiesta attivazione DDI Online dal ... Richiesta l'attivazione della DDI ONLINE (Didattica Digitale Integrata) - Periodo 03 marzo 2021 fino al 13 marzo 2021 compreso. SI DICHIARA, ALTRESI', DI AVER LETTO IL DOCUMENTO ALLEGATO IN PDF. Ø 27/02/2021 Dirigente 🗸 Visualizzazione della pagella da Co...

Comur

- 4) Successivamente, attraverso l'icona si accederà alla finestra popup per "Risposta:" in cui sarà necessario selezionare "**Richiedo**" ed inserire il proprio PIN.
- 5) Infine cliccare su "OK".

| Richiedo    | $\bigcirc$ |
|-------------|------------|
| Codice PIN: |            |
|             |            |
| -           |            |

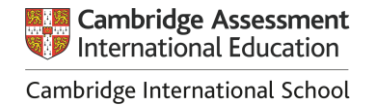

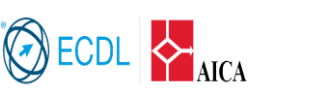

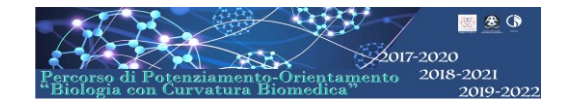

### Come recuperare il PIN autonomamente se necessario.

- 1) Entrando **OBBLIGATORIAMENTE da PC, Notebook, portatili o da browser** per di dispostivi mobili, inserire nella Home Page del Registro solo il **proprio codice utente**, come sotto indicato, lasciando **IN BIANCO IL CAMPO DELLA PASSWORD**.
- 2) Cliccare su "Password dimenitcata?"

Se avete dimenticato la Password inserite il Codice Uten o l'Indirizzo Mail, poi cliccate sul pulsante 'Password dimenticata?', la password di accesso sarà invia all'indirizzo che avete indicato.

| Codice Utente / Indirizzo Mail |                                                                    |  |  |
|--------------------------------|--------------------------------------------------------------------|--|--|
| 123456                         |                                                                    |  |  |
| Password                       |                                                                    |  |  |
|                                |                                                                    |  |  |
|                                |                                                                    |  |  |
|                                |                                                                    |  |  |
| Accedi                         | Login Accessibile                                                  |  |  |
|                                |                                                                    |  |  |
| Password dimenticata?          | Esci                                                               |  |  |
|                                | Codice Utente<br>123456<br>Pass<br>Accedi<br>Password dimenticata? |  |  |

3) Successivamente, sarà inviata una mail al proprio indirizzo email registrato a scuola e il sistema restituirà un messaggio di invio, come sotto in figura (è del tutto normale che non si legga perfettamente l'indirizzo in quanto alcuni caratteri saranno sostituiti dal simbolo "\*" per motivi di Privacy.

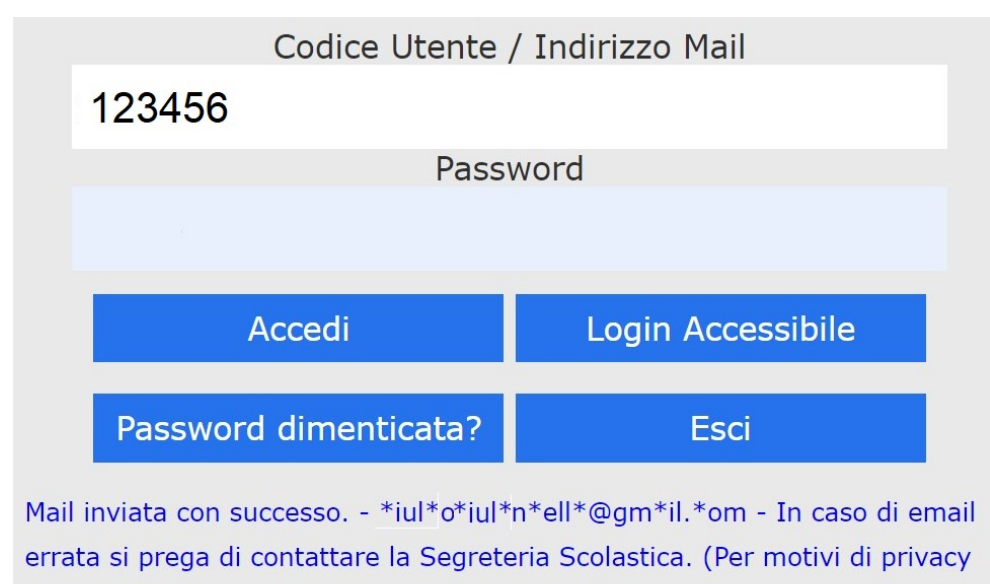

l'email è stata mascherata)

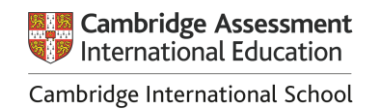

2017-2020